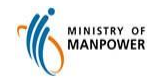

## Quick Reference Guide

Employers' Orientation Programme (EOP) Exemption

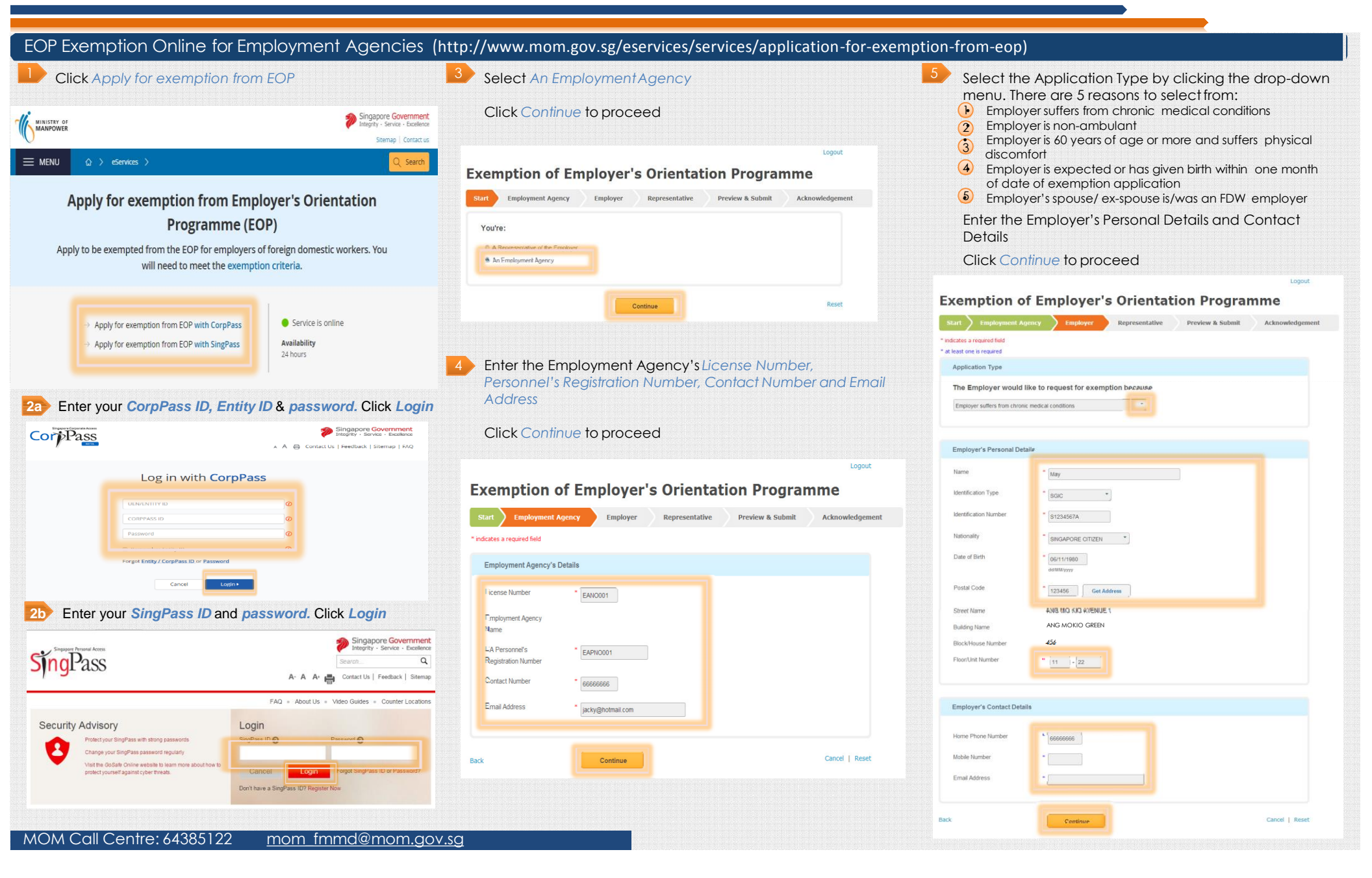

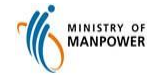

# Quick Reference Guide

### Employers' Orientation Programme (EOP) Exemption

Enter the Representative's Personal Details and Contact Details

Click Continue to proceed

Note: If you select either one of these 3 reasons (1) (2) (3) in the dropdown menu, and it is a non-sponsored application, you may select Other type of Representative under the Relationship to Employer. You will then be prompted to key in the relationship manually (e.g. Brother). The Status will reflect this relationship (e.g. Brother has attended EOP). You do not need to select the status. If you select (5) in the dropdown menu, the status will automatically reflect Spouse/ex-spouse is/was an employer. You do not need to select the status.

**Exemption of Employer's Orientation Programme** 

| ites a required field   |                          |                |
|-------------------------|--------------------------|----------------|
| epresentative's Persona | ( Details                |                |
| alationship to Employer |                          |                |
| eaconship to Employer   | Spouse                   |                |
| atus                    | Spouse has attended EOP  |                |
| ime                     | Zhi Qiang                |                |
| Intification Type       | * SGIC *                 |                |
| entification Number     | \$1111222B               |                |
| itionality              | SINGAPORE CITIZEN        |                |
| ate of Birth            | 05/11/1981<br>ddfMM/yyyy |                |
| ostal Code              | 123456 Get Address       |                |
| reet Name               | ANG MO KIO AVENUE 1      |                |
| uilding Name            | ANG MOKIO GREEN          |                |
| ock/House Number        | 456                      |                |
| oor/Unit Number         | 11 - 22                  |                |
|                         |                          |                |
| presentative's Contact  | Details                  |                |
| ome Phone Number        |                          |                |
| bile Number             | 88888888                 |                |
| nail Address            | Zhiqiang@hotmail.com     |                |
|                         | Continue                 | Cancel   Reset |
|                         |                          |                |

You will be able to preview the details before submitting the application.

Click Edit to amend any the fields

Check the box to confirm the details

### Click Submit to proceed

or

 You will be presented with an acknowledgementpage if your application issuccessful.

Click Add More to request for EOP Exemption for others or

Click Save as PDF to save a softcopy of the application

Click Email to Me for a copy of the acknowledgement or

Click Logout to exit from this service

### **Exemption of Employer's Orientation Programme**

| Start Employment Agency                                                              | Employer Representative Preview & Submit Acknowledgemen                                           |
|--------------------------------------------------------------------------------------|---------------------------------------------------------------------------------------------------|
| Acknowledgement                                                                      |                                                                                                   |
| Your application is su                                                               | iccessful.                                                                                        |
| The following employer's application for<br>for at least 3 months for MOM's verifica | r exemption of FDW EOP is approved. Please keep the documents as listed in the MOM Webpage ation. |
| Reference No.                                                                        | EEOP-2013-11-29-0502                                                                              |
| Employer's Name                                                                      | MAY                                                                                               |
| Employer's Identification No.                                                        | \$1234567A                                                                                        |
| Exemption Reason                                                                     | Employer suffers from chronic medical conditions                                                  |
| Exemption Date                                                                       | 29/11/2013                                                                                        |
| Status of Representative                                                             | ZHI QIANG (S1111222B) HAS ATTENDED EOP                                                            |
| Please print or save and retain this pay                                             | ge for your reference                                                                             |
| and Mare                                                                             | a (1997                                                                                           |
|                                                                                      |                                                                                                   |
|                                                                                      |                                                                                                   |

| itart Employment Agency               | Employer Representative Proview & Submit Act                                 | mowledgenv |
|---------------------------------------|------------------------------------------------------------------------------|------------|
| Application Details                   |                                                                              | 7.64       |
|                                       |                                                                              |            |
| Exemption Reason                      | Employer suffers from chronic medical conditions                             |            |
|                                       |                                                                              |            |
| Employment Agency's Details           |                                                                              | r.da       |
| License Number                        | EANO001                                                                      |            |
| Employment Agency Name                | FIRST HELPER PTE LTD                                                         |            |
| EA Personnel's Registration<br>Number | EAPNO001                                                                     |            |
| Office Contact Number                 | 66666666                                                                     |            |
| Office Email Address                  | JACKY@HOTMAIL.COM                                                            |            |
|                                       |                                                                              |            |
| Employer's Details                    |                                                                              | F-68       |
| Name                                  | MAY                                                                          |            |
| Identification Type                   | SGIC                                                                         |            |
| Identification Number                 | \$1234567A                                                                   |            |
| Nationality                           | SINGAPORE CITIZEN                                                            |            |
| Date of Birth                         | 06/11/1980                                                                   |            |
| Address                               | 456 ANG MOKIO AVENUE 1 ANG MOKIO GREEN #11-22 SINGAPORE<br>123456<br>REREBER |            |
| Mobile Number                         | -                                                                            |            |
| Email Address                         |                                                                              |            |
|                                       |                                                                              |            |
|                                       |                                                                              |            |
| Representative's Details              |                                                                              | 140        |
| Name                                  | ZHI QIANG                                                                    |            |
| Identification Type                   | SGIC                                                                         |            |
| Identification Number                 | \$1111222B                                                                   |            |
| Nationality                           | SINGAPORE CITIZEN                                                            |            |
| Date of Birth                         | 05/11/1981                                                                   |            |
| Address                               | 456 ANG MOKIO AVENUE 1 ANG MOKIO GREEN #11-22 SINGAPORE<br>123456            |            |
| Home Phone Number                     |                                                                              |            |
| Mobile Number                         | 8888888                                                                      |            |
| Email Address                         | ZHIQIANG@HOTMAIL.COM                                                         |            |
| Status                                | SPOUSE HAS ATTENDED EOP                                                      |            |
|                                       |                                                                              |            |
| Confirmation                          |                                                                              |            |

he subject to Prosecution